# คู่มือการลงทะเบียน และ ดาวน์โหลด UpToDate Mobile Application

- เพื่อสามารถใช้นอกสถาบัน / โรงพยาบาลได้ หรือ โดยผ่าน 4G หรือ WIFI อื่นๆ
- เพื่อสะสม CME ได้
- เพื่อสามารถ download application บนมือถือ หรือ tablet ได้
- ไม่จำกัดผู้ใช้

ผู้ใช้บริการจะต้องเข้าไปลงหะเบียน (Register)

**www.uptodate.com/online** ก่อน โดยใช้คอมพิวเตอร์ที่ต่อ Internet ของสถาบัน/โรงพยาบาล เพื่อสร้าง Username/Password ส่วนตัว ก่อนนำไปใช้ บน Application ที่ดาวน์โหลดไว้ในมือถือ

### <u>วิธีการลงทะเบียน Activate Username/Password ส่วนบุคคล</u>

- 1. เข้าไปที่ **www.uptodate.com/online** บนเครื่องคอมพิวเตอร์ที่เชื่อมต่อกับ network สถาบัน/ โรงพยาบาล นั้นๆ
- 2. จะปรากฏหน้าเว็บไซต์ของ UpToDate ให้ คลิกที่ **Register** (แถบสีส้ม)

| 🧿 ИрТо     | pToDate® 💧 Kasetsart University Library Center Kasetsart University - Faculty of Medicine 🗸 |                                                                                                    |                                                                                                    | ary Center Kasetsart University - Faculty of Medicine 🤝                                             |
|------------|---------------------------------------------------------------------------------------------|----------------------------------------------------------------------------------------------------|----------------------------------------------------------------------------------------------------|----------------------------------------------------------------------------------------------------|
| Contents ~ | Calculators                                                                                 | Drug Interactions                                                                                                    | UpToDate Pathways                                                                                                    | Register Sign in                                                                                    |
|            |                                                                                             |                                                                                                    | UpToDate®                                                                                                    | โซว์ ซื่อ สถาบัน มุมบนขวา ก็แสดงว่าเครื่องคอมพิวเตอร์เครื่อง                                        |
|            |                                                                                             | Search UpToDate                                                                                                    |                                                                                                    | นี้ เราสามารถลงทะเบียน และ <b>re verify</b> ทุก <b>90</b> วันได้                                    |
|            |                                                                                             | UpToDate content is prote<br>UpToDate content, you acco<br>or processing of UpToDate<br>intelligence solutions, algor | ected by copyright and owned and/or licensed by UpToDate,<br>ept the terms and conditions of the <u>CE Terms of Use</u> , which p<br>content by or into automated software or tools, including, bu<br>ithms, machine learning, and/or large language models. | Inc. By accessing or using<br>rohibit the use, training, inputting<br>it not limited to, artificial |

3. กรอกข้อมูลส่วนบุคคล Register for an UpToDate account

ระบุข้อมูลในส่วน ZIP/Postal Code / City / Country ตามที่อยู่ของสถาบัน/โรงพยาบาล นั้นๆ

ิ I ZIP/Postal Code: รหัสไปรษณีย์

□ City: จังหวัดที่ตั้งสถาบัน/โรงพยาบาล

Country: Thailand

- D Specialty: ให้เลือกตามจริง
- D Practice Type: ให้เลือกตามจริง

#### <u>การกำหนด Username/Password</u>

**User Name**: การกำหนด username จะต้องประกอบตัวอักษรอย่างน้อย 6-50 ตัวอักษร สามารถใส่ตัวเลขได้ **Password**: การตั้งรหัสผ่าน password จะต้องประกอบด้วยตัวอักษรอย่างน้อย 8-24 ตัวอักษร โดยจะต้อง <u>มี</u> <u>ตัวพิมพ์ใหญ่ อย่างน้อย 1 ตัว ตัวอักษรเล็ก 1 ตัว และ /หรือ ตัวเลข หรืออักขระพิเศษ @#\$%\*. ได้อีก 1 ตัว</u>

| The far more of your Up To Take assessment all againsen for an actional and in bandin form<br>and the second control of the second of the second of the second of the second action<br>shall you away regenerated The second of the second action of the second action<br>action of the second action of the second action of the second action<br>(First Takener)                                                                                                    |
|----------------------------------------------------------------------------------------------------|
| Lastiane Emai Complete                                                                                                    |
| ZPProtat Code  Specially  Text Structure  Text Structure  Text |
| Table   Create you uservane and passed                                                                                                    |
| Usersane Passeot                                                                                                    |
| The second second seco  |
| Verly Passed Submit Registration                                                                                                    |

4. เมื่อกรอกข้อมูลครบถ้วนแล้ว คลิกที่ Send Verification Code

| Specialty                                                                                                    |   |
|----------------------------------------------------------------------------------------------------|---|
| Role                                                                                                    | r |
| Create your username and password                                                                                                    |   |
| Username                                                                                                    |   |
| Password                                                                                                    |   |
| Password rules:<br>• 8 to 24 characters<br>• at least 1 uppercase letter<br>• cannot match usermame<br>• at least 1 number, or special character from the following set:<br>• @ # \$ * ! ( ) + = |   |
| Verify Password                                                                                                    |   |
| Send Verification Code                                                                                                    |   |

5. ตรวจสอบข้อความตาม Email ที่ลงทะเบียนไว้ เพื่อนำ Code ที่ได้รับ มาป้อนข้อมูลในช่อง Verification Code แล้วคลิก **Submit Verification Code** (ต้องดำเนินการภายใน 10 นาที)

|                      | Password rules:<br>• 8 to 24 characters<br>• at least 1 uppercase letter<br>• cannot match username<br>• at least 1 number, or special character from the following set:<br>• at east 1 number, or special character from the following set:                                                       |
|----------------------|----------------------------------------------------------------------------------------------------|
|                      | Verify Password                                                                                                    |
|                      | Send New Code                                                                                                    |
|                      | Check the email account you submitted for a message<br>containing a verification code. If you don't see the email,<br>please check your spam folder. Paste or type the code below.<br>The code is valid for 10 minutes. <b>No account data will be</b><br><b>saved until the code is accepted.</b> |
| (                    | Verification Code                                                                                                    |
|                      | Submit Verification Code                                                                                                    |
| Policies Support Tag |                                                                                                    |

ทดสอบว่า username และ password สามารถเข้าใช้งานได้จริง – ปิดหน้าต่างให้หมด

 ไปที่เว็บไซต์ https://www.uptodate.com แล้วคลิก Sign In ใส Username/Password โดย เชื่อมต่อ Internet อะไรก็ได้เช่น 3G 4G

| ntents 🗸 | Calculators | Drug Interactions | UpToDate Pathways                                                                       | Register Sign                                                                                            |
|----------|-------------|-------------------|-----------------------------------------------------------------------------------------|----------------------------------------------------------------------------------------------------|
|          |             |                   | Sign in<br>Username<br>Single Sign-On (SSO) users enter your Email as your<br>Username. | To sign in, please use your existing <b>username</b> . You will then be prompted to enter your password. |
|          |             |                   | Remember me Need belo signing in 🕅                                                      |                                                                                                    |

 เมื่อ Sign In สำเร็จ ตรงมุมขวาบน ต้องขึ้นชื่อของผู้ใช้ (ไม่ใช่ชื่อสถาบัน หรือ โรงพยาบาล) แสดงว่า สามารถใช้ได้แล้ว นั่นหมายถึง ผู้ใช้สามารถนำไปใช้ข้างนอกสถาบัน / โรงพยาบาลได้และพร้อมลง UpToDate application บนมือถือและ tablet ได้

| ← → C ⋒ 🔄 uptodate.o                | om/contents/search                                                                                                    |                                                                                                    | ca 🛧 😩 🗄           |
|-------------------------------------|----------------------------------------------------------------------------------------------------|----------------------------------------------------------------------------------------------------|--------------------|
| Kasetsart University S EZproxy book | martlet 🥎 TCDC Resource Cen 🔗 KU Library Network 🛛 🚳 xP                                                                                                    | Pack: User Profile 🛛 👯 Gale Admin - Login 🛛 🌉 Compare BIBFRAME                                                                                                    | »   🗀 All Bookmark |
| UpToDate <sup>®</sup>               |                                                                                                    | Sarapee S                                                                                                    | V CME 1.5 Sign out |
| Contents Calculators Dr             | ug Interactions UpToDate Pathways                                                                                                    |                                                                                                    |                    |
| (                                   | UpTo<br>Search UpToDate                                                                                                    | Date                                                                                                    |                    |
|                                     | UpToDate content is protected by copyright and owned and<br>UpToDate content, you accept the terms and conditions of the<br>or processing of UpToDate content by or into automated softwi-<br>intelligence solutions, algorithms, machine learning, and/or la<br>History Most Viewed Bookmarks<br>April 24, 2023<br>COVID-19: Clinical manifestations and | for licensed by UpToDate. Inc. By accessing or using<br><u>CCTerms of Use</u> , which prohibit the use, training, inputting<br>ware or tools, including, but not limited to, artificial<br>trage language models. |                    |

#### <u>การ download mobile application</u>

ไปที่ App Store for iOS และ Play Store for Android ไม่สามารถใช้ Window ได้

ค้นหา คำว่า UpToDate หรือ scan QR code ด้านล่างนี้ ขั้นตอนนี้สามารถทำที่ไหนก็ได้ทีมี WIFI ไม่จำเป็นต้องอยู่ ใน รพ.

| UpTo<br>Medi<br>****                                                                                                    | oDate<br>ical<br>☆ 16                                                                                                    | OPEN                                                                                                    |                                |                                       |
|----------------------------------------------------------------------------------------------------|----------------------------------------------------------------------------------------------------|----------------------------------------------------------------------------------------------------|--------------------------------|---------------------------------------|
| A state of the state of the sta | Serier V SITIN<br>UpToDate<br>User Name<br>Passing<br>Log II<br>Or, use your intufacional Actionst<br>Forget Passing<br>Michigan for institutionst<br>Subscription registrationst<br>Michigan for institutionst<br>Michigan for institutionst<br>Michiga | Carterit leftchare       Carterit leftchare       Carterit | Scan the co<br>download<br>iOS | de below to<br>the app for<br>Android |

หลังจากติดตั้งเรียบร้อยแล้ว ให Sign In ด้วย Username/Password ที่ได้ลงทะเบียนไว้ เพื่อเข้าใช้งาน UpToDate ผ่านระบบเครือข่ายโทรศัพท์มือถือของท่าน

## <u>การใช้งาน และข้อกำหนดเกี่ยวกับ Username/Password</u>

- ✓ Username/Password ของท่าน สามารถ Sign In เข้าใช้งานบน Device (Smartphone/Tablets) ได้พร้อมกัน 2 เครื่อง
- ✓ ผู้ใช้สามารถนำ Username/Password ไปใช้ Log in หี่เว็บไซต์ https://www.uptodate.com/
   เพื่อใช้งาน ได้จากทุกเครื่องคอมพิวเตอร์ที่เชื่อมต่อ Internet ได้
- ✓ ผู้ใช้จะได้รับการแจ้งเตือน Reminder ใน UpToDate Application ในทุก 90 วัน ให้ผู้ใช้เข้าไปทำ การ Reactivate Username/Password ของท่าน เพื่อยืนยันตัวตนว่าเป็นบุคลากรสถาบัน/ ของ โรงพยาบาล และการใช้งานต่อเนื่องของ mobile application

#### <u>การ Reactivate User Account</u>

-ไปที่เว็บไซต์ UpToDate ที่ https://www.uptodate.com โดยใช้เครื่องคอมพิวเตอร์ที่เชื่อมต่อ อินเตอร์ของสถาบัน/ ของโรงพยาบาล (ไม่สามารถใช้ผ่าน VPN ได้) ที่เชื่อมต่อกับ network พิมพ์ www.uptodate.com/online คลิก Sign in (แถบสีเขียว) ใส่ Username/Password ของท่าน

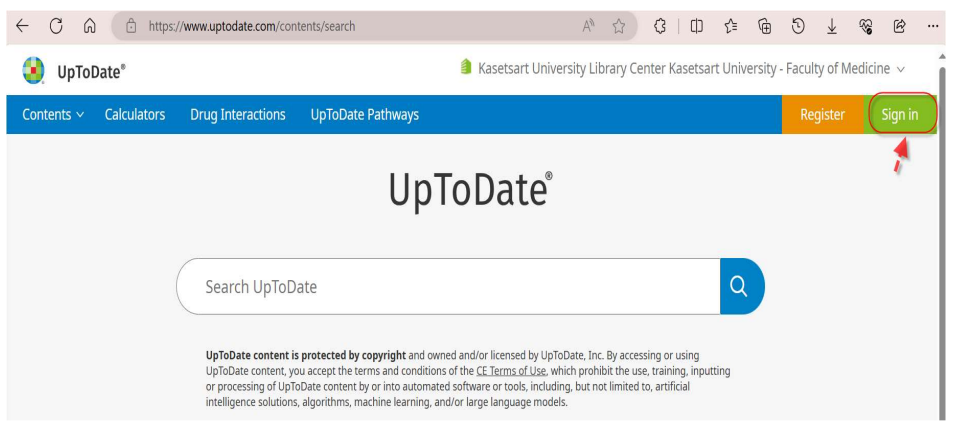

-เมื่อ Sign in แล้วให้ทำการสืบค้นข้อมูลใน UpToDate เพียง 1 ครั้งต่อ **90** วัน เพื่อยืนยันตัวตนว่าเป็น บุคลากร ของสถาบัน/ ของโรงพยาบาล โดยในการสืบค้นข้อมูลนี้ ต้องคลิกเข้าไปอ่านเนื้อหาด้วย ไม่ใช่เพียง แค่ outline

# UpToDate ไม่อนุญาตให้

- ไม่อนุญาตให้ทำ VPN หรือลงทะเบียนจากข้างนอกโรงพยาบาล ตามสัญญาที่ระบุ
- ไม่อนุญาตให้ลงทะเบียนให้กับบุคคลภายนอก ศิษย์เก่า ตามสัญญาที่ระบุ และ ไม่อนุญาตให้รพ ใน เครือ ที่ไม่ได้ระบุในสัญญา ใช้

ฝ่ายบริการ สำนักหอสมุด มก.

โทร. 029405831 ต่อ 615786, 615781

Updated: May 30, 2024

https://www.lib.ku.ac.th

e-mail: lib\_services@ku.ac.th